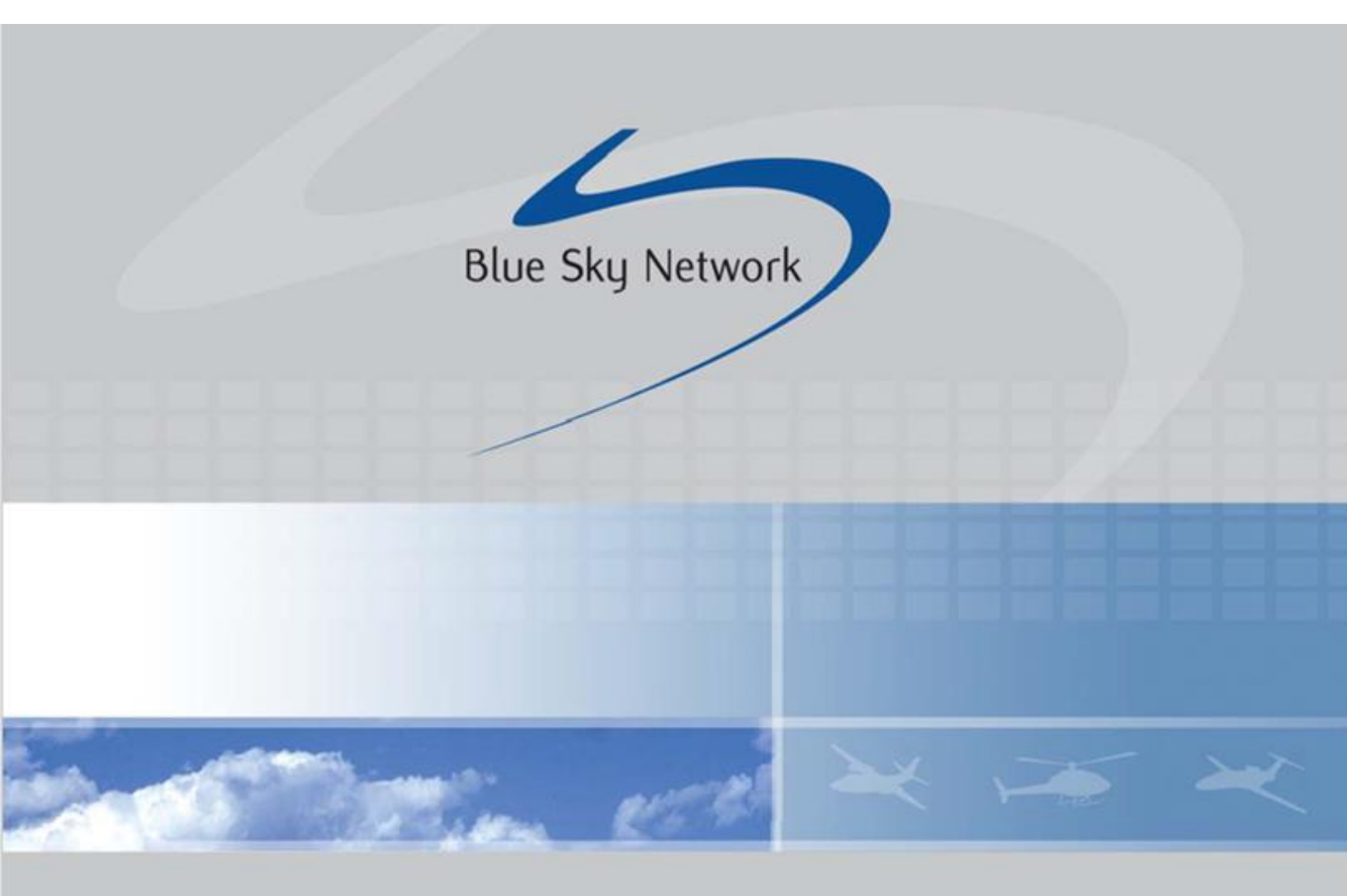

# **D1000 SATCOM Terminal**

# **User Guide**

Email: <a href="mailto:support@blueskynetwork.com">support@blueskynetwork.com</a> Website: <a href="mailto:www.blueskynetwork.com">www.blueskynetwork.com</a> Blue Sky Network, LLC 5353 Mission Center Rd, Suite 222 San Diego, CA 92108

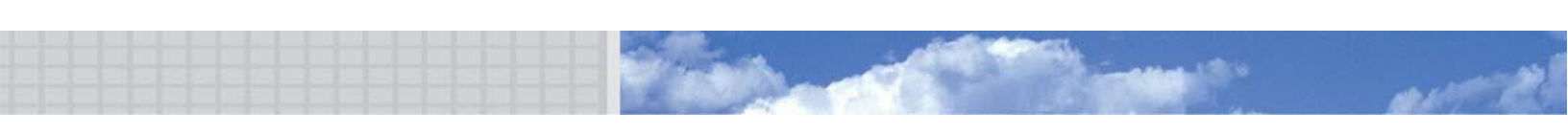

## **D1000 SATCOM Terminal**

User Guide

Version 2.2

Part Number: 100160

#### PAGE INTENTIONALLY LEFT BLANK

#### NOTICE

This guide is published and copyrighted by Blue Sky Network (BSN). All information and specifications in this document are subject to change without notice. Nothing in this document is intended to create additional or separate warranties or guarantees.

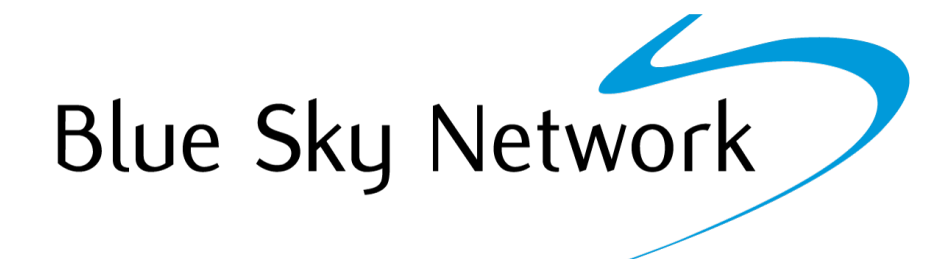

Blue Sky Network, 5353 Mission Center Rd. #222, San Diego, CA 92108 Phone: +1 858-551-3894 | Fax: +1 858-225-0794 Email: <u>support@blueskynetwork.com</u> | Website: <u>www.blueskynetwork.com</u> © 2021 Blue Sky Network, All Rights Reserved

© 2021 Blue Sky Network, All Rights Reserved

### TABLE OF CONTENTS

| NOTICE4                               | •            |
|---------------------------------------|--------------|
| ABOUT THIS USER GUIDE                 | ,            |
| SYSTEM OVERVIEW7                      | ,            |
| About the Terminal                    | \$           |
| About SkyRouter                       | ;            |
| Compatibility and System Requirements | ;            |
| PHYSICAL ATTRIBUTES                   | )            |
| Front Panel                           | <del>)</del> |
| Power Switch                          | )            |
| LED Indicators                        | )            |
| Ethernet Port11                       | 1            |
| Quick Position Button1                | 1            |
| Back Panel12                          | <u> </u>     |
| Antenna12                             | )            |
| Power Port13                          | ;            |
| Serial 1 Port13                       | ;            |
| Control Head / Serial 2 Port          | ;            |
| Maintenance Port                      | ;            |
| EMBEDDED SOFTWARE14                   | •            |
| Accessing the Webpages14              | ļ            |
| Renewing the IP Configuration14       | !            |
| Webpages16                            | ;            |
| Flight Center                         | í            |
| Inbox                                 | 7            |
| Compose                               | 7            |
| Status                                | )            |
| Settings                              | )            |

| SkyRouter API |  |
|---------------|--|
| SUPPORT       |  |

#### **ABOUT THIS USER GUIDE**

Thank you for purchasing the D1000 SATCOM Terminal by Blue Sky Network! This User Guide was designed to be easy to read and follow. It details the terminal's physical attributes and how to use its features. Information regarding SkyRouter can be found in the SkyRouter User Guides.

Please continue to read on or choose a starting point from the list below:

- Front panel description
- Back panel description
- Navigate to the webpages
- Send a special GPS report
- Create a text message

#### SYSTEM OVERVIEW

The Blue Sky Network D1000 terminal and the SkyRouter network provide position reporting and global flight tracking, 2-way messaging, and telemetry reporting.

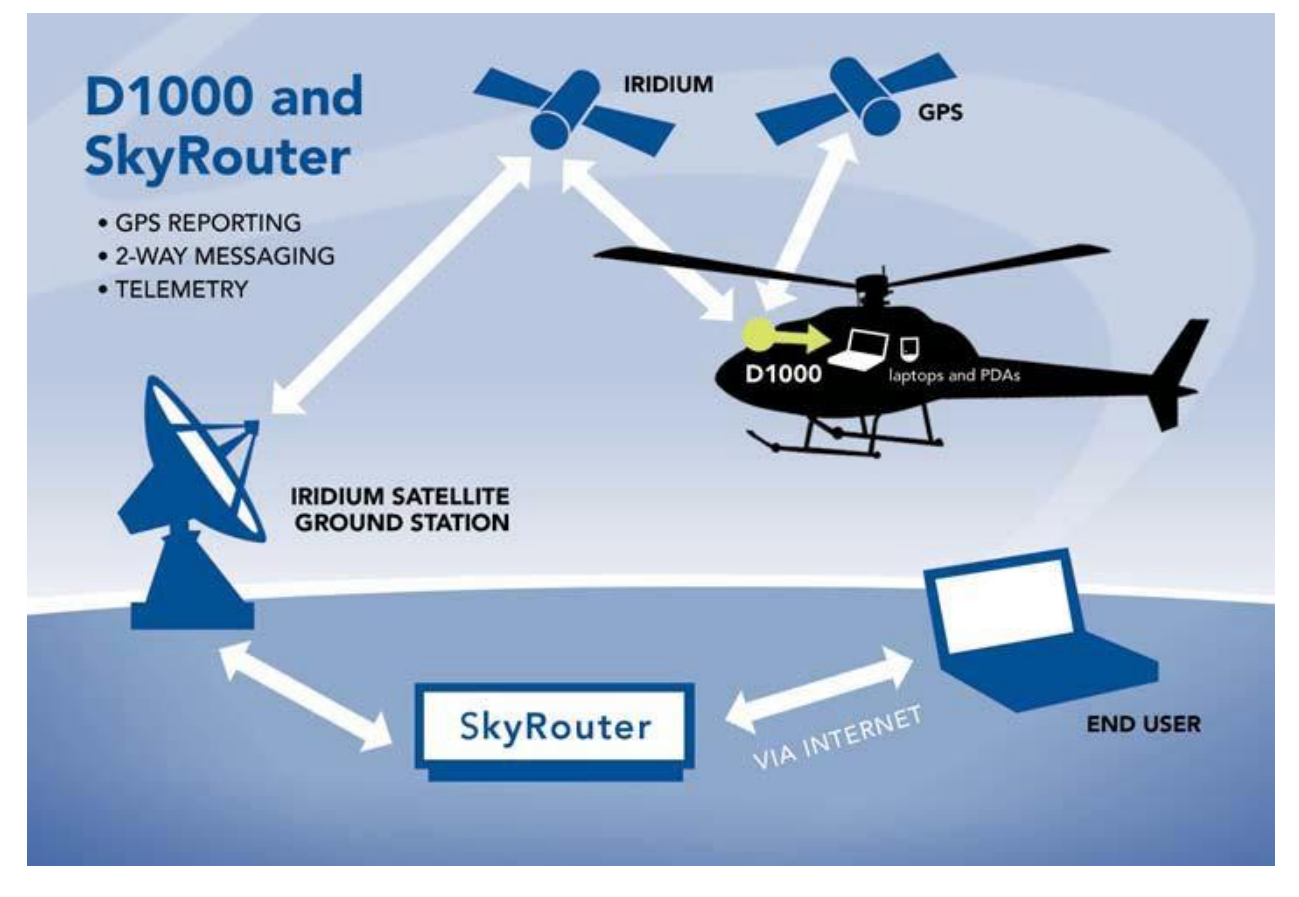

NOTE: This image is for illustration only. SkyRouter works equally well with fixed wing aircrafts.

#### About the Terminal

D1000 terminals operate as either portable or fixed installed units. After the terminal has been connected with power and antenna signal (see the D1000 Installation Manual), the unit is ready for operation.

#### About SkyRouter

The SkyRouter network allows users to communicate with and operate D1000 terminals worldwide. It provides account management features, D1000 unit configurations, email, and web-based flight following. It also supports a web service interface for data extraction to third-party software. Please contact Blue Sky Network for more information.

#### **Compatibility and System Requirements**

To access a D1000 SATCOM terminal and the webpages that it hosts, you will need:

- 1) a PC, laptop, or PDA (e.g., an HP iPAQ) with an Ethernet interface
- 2) a web browser (e.g., Google Chrome, Mozilla Firefox) that supports HTML 5

#### **PHYSICAL ATTRIBUTES**

The D1000 unit has a front panel for user interaction; a back panel for attaching power, antenna, and serial connections; and a maintenance port for firmware updates. Users interact with the unit's features via webpages hosted on the unit. These can be accessed via the Ethernet port on the front panel.

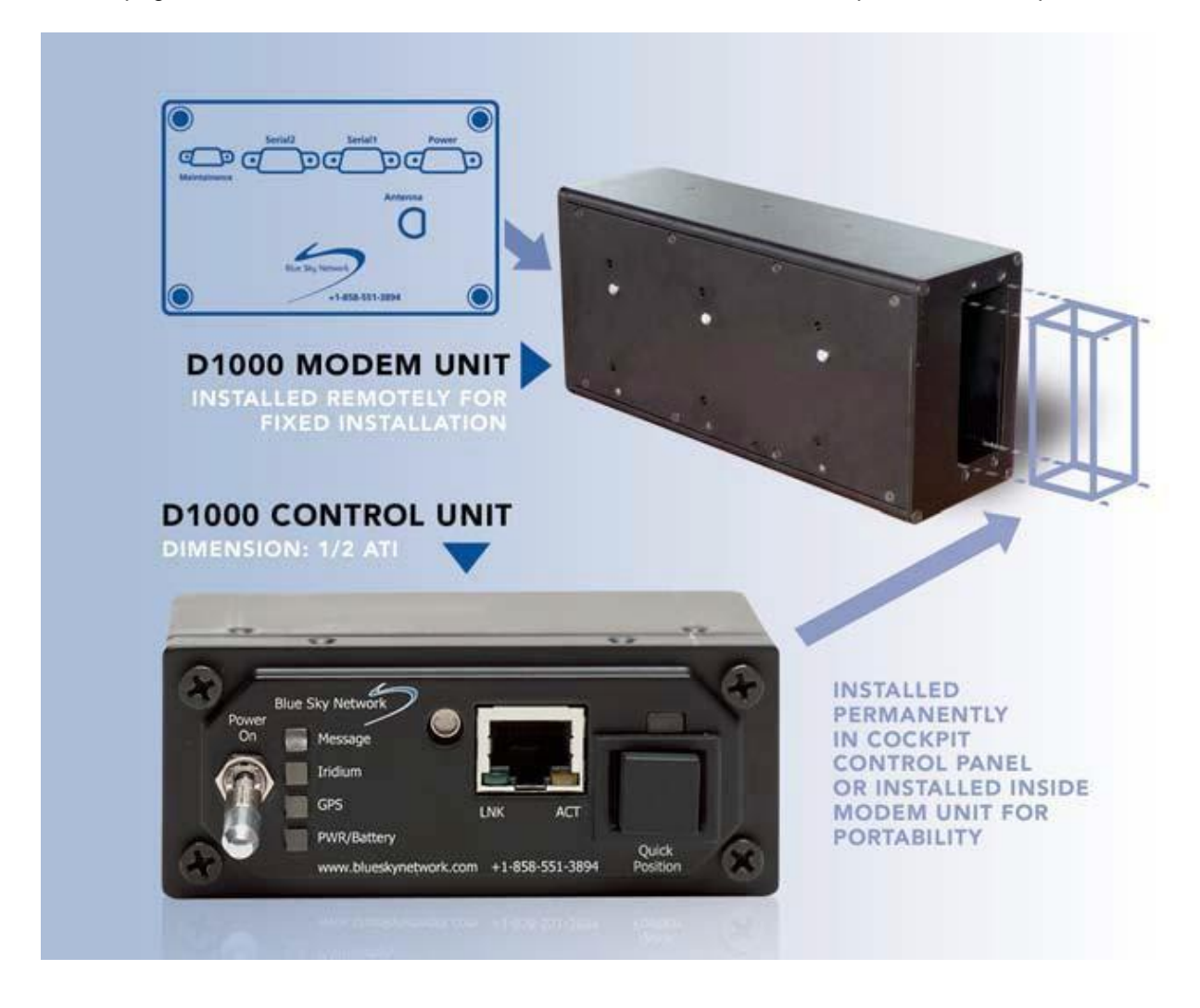

#### **Front Panel**

#### POWER SWITCH

To turn the unit on or off, pull the power switch out and move it into the On/Off position.

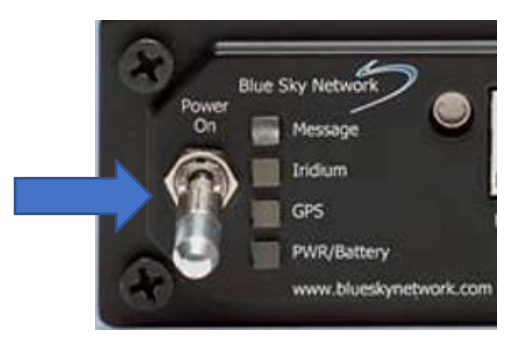

#### LED INDICATORS

The front panel contains the following LEDS:

- 1) **Message (MSG)** Displays message information. **NOTE**: Messages on the unit are not stored after power off.
- 2) Iridium Indicates signal levels from 0-5 bars, similar to that of most mobile phones.
- 3) GPS Shows GPS signal level.
- 4) **Power (PWR/Battery)** Displays power information.

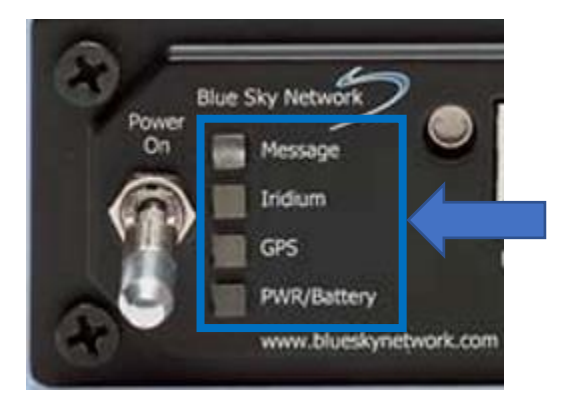

The following charts describe the different LEDs, their colors, and the meaning behind each color.

|  | Message | (MSG) | LED |
|--|---------|-------|-----|
|--|---------|-------|-----|

| Color       | Meaning                                                                                                    |
|-------------|----------------------------------------------------------------------------------------------------|
| Blue Steady | There is a message in the unit's inbox. This indicator will show when ANY message in the inbox is read                                           |
| Blue Blink  | The D1000 unit is not able to connect to the Iridium modem (L-Band Transceiver).<br>Please contact Blue Sky Network support if this error occurs |

#### Iridium LED

| Color    | Meaning                                                                         |
|----------|---------------------------------------------------------------------------------|
| None     | The indicator will be off (i.e., not lit) when Iridium signal is unavailable    |
| Amber    | A weak signal is available from the Iridium network                             |
| Yellow   | Good signal strength is available                                               |
| Green    | Excellent signal strength is available                                          |
| Blinking | The unit is attempting to transmit or receive via the Iridium satellite network |

#### GPS LED

| Color  | Meaning                                                                    |  |
|--------|----------------------------------------------------------------------------|--|
| None   | The indicator will be off (i.e., not lit) when GPS signal is not available |  |
| Amber  | A weak signal is available from the GPS satellites                         |  |
| Yellow | Good signal is available                                                   |  |
| Green  | Excellent signal is available                                              |  |

#### **PWR/Battery LED**

| Color  | Meaning                                                                                                   |
|--------|----------------------------------------------------------------------------------------------------|
| Green  | The unit is being powered by an outside power source (e.g., outside battery, generator, wall power, etc.) |
| Yellow | The unit is being powered by its internal rechargeable emergency battery                                  |

#### ETHERNET PORT

Software on the D1000 unit is accessed here, and a standard Ethernet cable is required. There are 2 LED indicators:

- 1) **LNK** Indicates that a connection between the unit's Ethernet port and an attached device has been made.
- 2) **ACT** Shows that there is data transmit activity over the Ethernet connection.

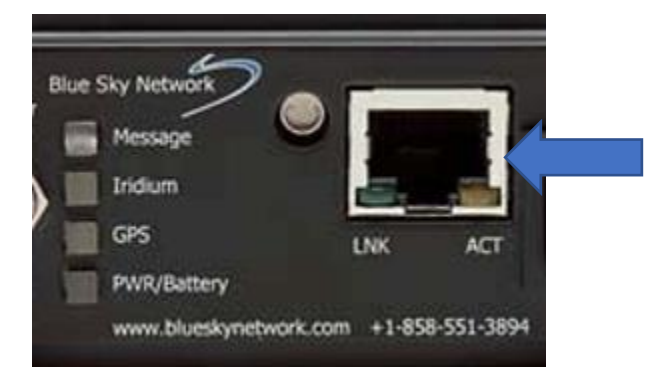

#### QUICK POSITION BUTTON

This On/Off button activates the unit's Quick Position GPS reporting capabilities. This is a standard GPS report with a flag that indicates the button was pressed. Once activated, the LED will show steady blue.

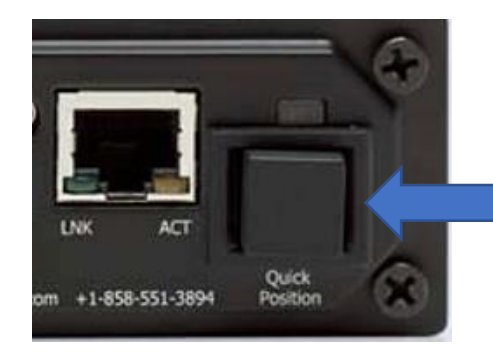

To turn off this feature, press the button again. The blue LED will shut off.

#### **Back Panel**

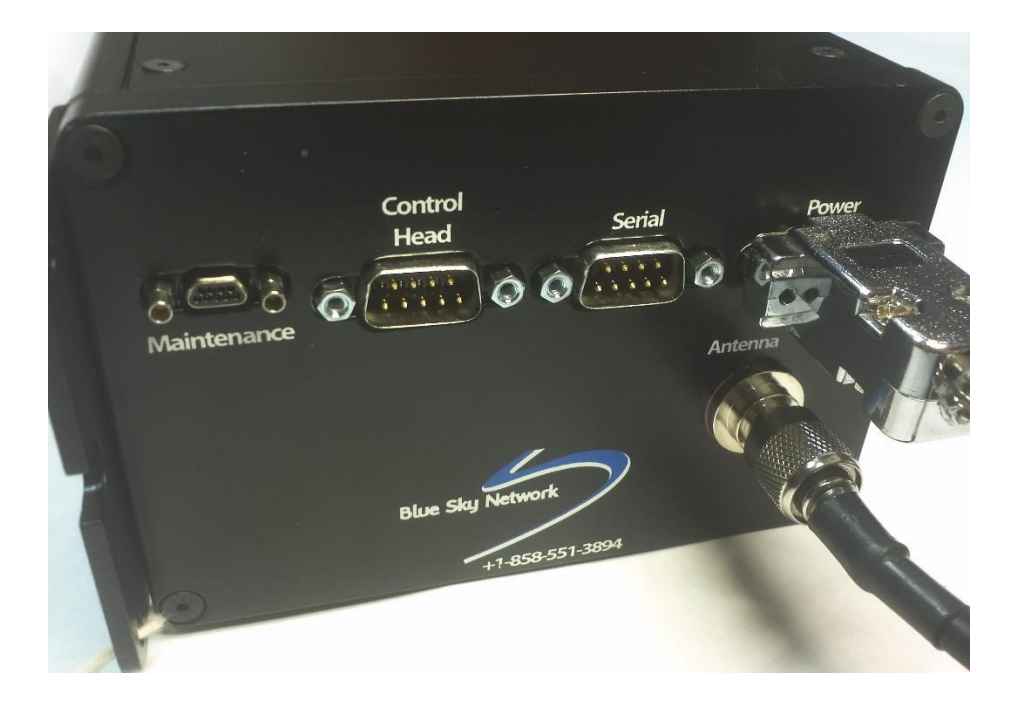

#### ANTENNA

The Blue Sky Network-provided antenna will receive GPS signals as well as transmit/receive Iridium signals through the same channel. Its connector attaches to the Iridium and GPS-tuned antenna.

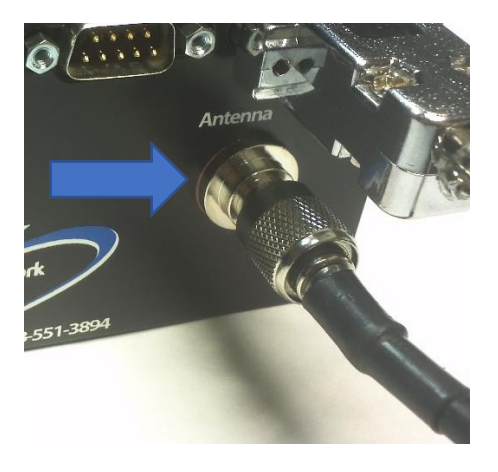

#### POWER PORT

Plug the power cable into the port/power source. Please see the power wiring diagram for supplying power to the unit.

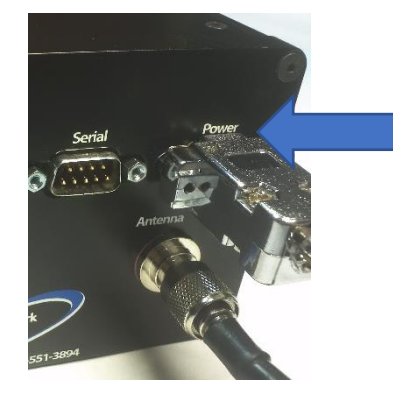

#### SERIAL 1 PORT

This port is for connecting data loggers to the D1000 unit so that data can be read and transmitted to SkyRouter. Sensor data is accessed on the ground through a web service on the SkyRouter network.

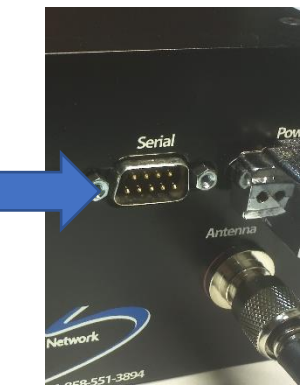

#### CONTROL HEAD / SERIAL 2 PORT

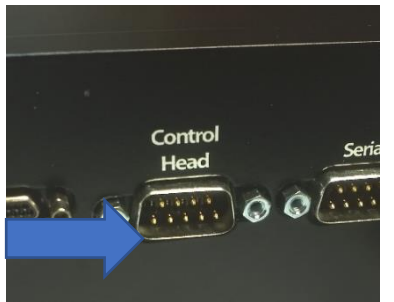

For D1000A units (i.e., serial numbers ending in "A"), this port is used to connect the ACH1000 Advanced Control Head that enables intercomintegrated global voice communication, configurable speed dialing & short code messaging, email message reading via an LCD display, and sending flight plans.

Please contact Blue Sky Network or visit us online at <u>www.blueskynetwork.com</u> for more information.

#### MAINTENANCE PORT

This port is used for firmware upgrades and general box maintenance.

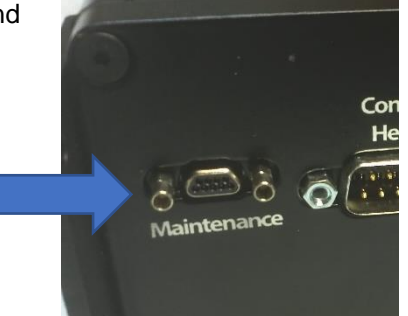

#### EMBEDDED SOFTWARE

The D1000 system is capable of GPS position reporting, sending/receiving text messages, and telemetry data transmission. The user can use HTML webpages for:

- Access to the Flight Center and to 2-way email messaging functionality
- Checking the unit's status
- Changing unit parameters (password protected)

#### Accessing the Webpages

Upon attaching the external device to the D1000, the unit will make a best-effort attempt to reach the webpages. You can perform the steps in the following order below to access the pages:

- 1) Attach the Ethernet cable. Open the web browser and wait for it to resolve its home page to the D1000's default page, the Flight Center. If this does not work, try step 2.
- 2) If the web browser does not resolve to the default page, try entering "D1000" in the address bar. Move on to step 3 if this does not work.
- 3) Enter the D1000's IP address: http://192.168.1.120 in the web browser's address bar.

If the web browser still does not resolve to the Flight Center webpage, the access device's IP configuration may need to be renewed.

#### RENEWING THE IP CONFIGURATION

To renew the IP configuration of an access device, first open a command line window by doing the following based on your current Windows operating system. For other operating systems, please consult that system's documentation. For PDAs, please attempt a soft reset to renew the IP configuration.

#### Windows 10

1) Type "cmd" into the search bar. Click 'Open' when the Command Prompt app appears.

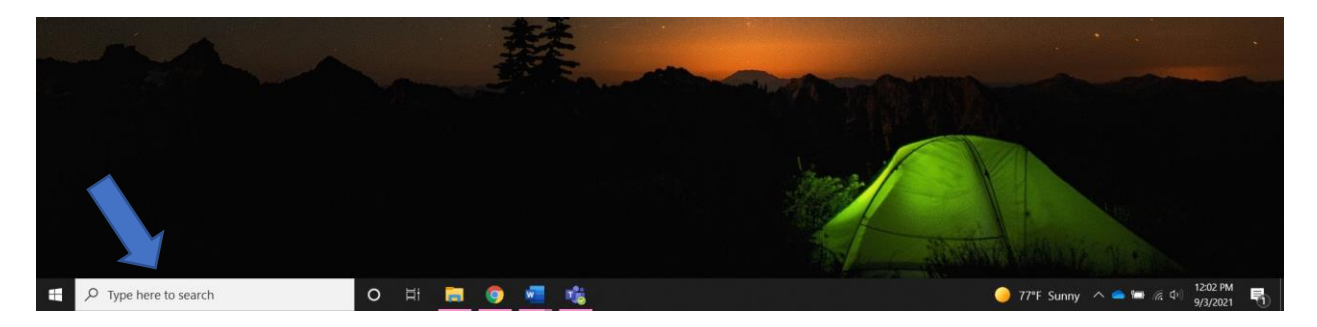

2) In the Command Prompt, type "ipconfig/release" and then press the Enter button on your keyboard.

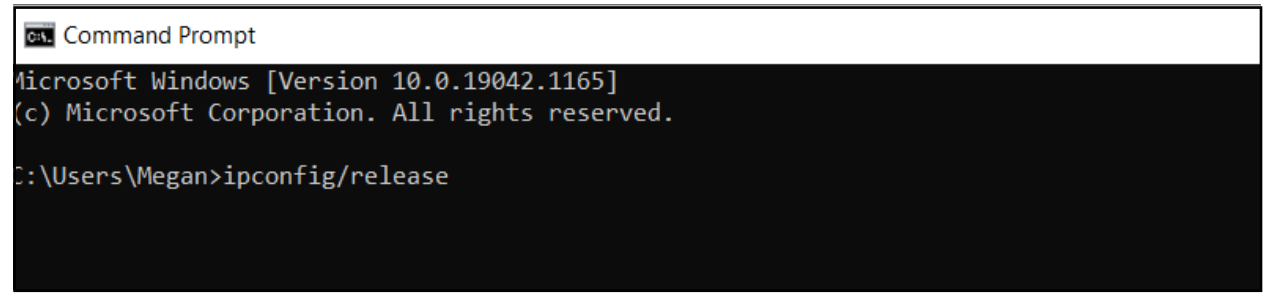

3) Type "ipconfig/renew," then press the Enter button on your keyboard.

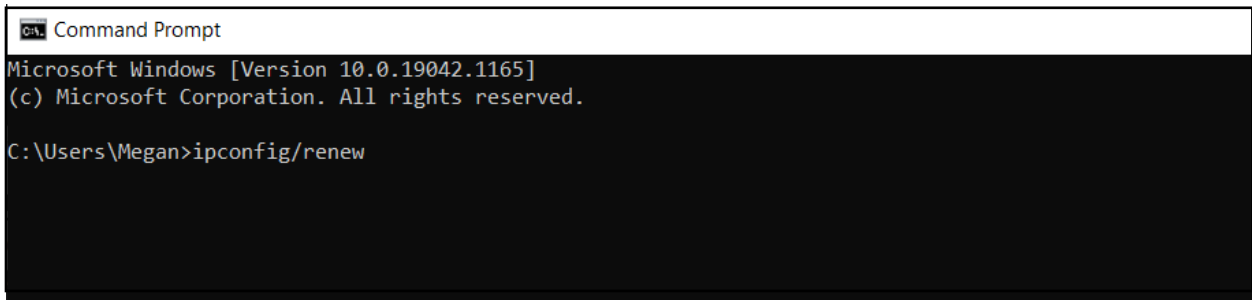

#### Windows 8 or 8.1

- 1) Press the Windows key on your keyboard, then type "command prompt." A search box on the right side of the screen will appear. Click Command Prompt.
- 2) In the Command Prompt, type "ipconfig /release" and press Enter. **Note**: Remember to include a space between "ipconfig" and "/."
- 3) Type "ipconfig /renew," then press Enter. **Note**: Remember to include a space between "ipconfig" and "/."

#### Windows 7, Vista, or XP

- Click the Windows Start button, type "cmd" in the Search bar and click the cmd result under Programs. In XP, open the Start menu, navigate to *All Programs > Accessories* and choose Command prompt.
- 2) In the Command Prompt, type "ipconfig/release" and press Enter.
- 3) Type "ipconfig/renew," then press Enter.

#### Webpages

#### FLIGHT CENTER

Here you can send 4 special types of GPS reports. After selecting the desired message, the D1000 unit will immediately attempt to send the report. If the message is successfully sent over the Iridium network, you will be returned to the Flight Plan page. If unsuccessful, you will see an error message.

- 1) **Off-Gate**: Reports that the aircraft has left the gate.
- 2) Take-Off: Send a special GPS report indicating aircraft take off.
- 3) **Landing**: Reports landing.
- 4) **In-Gate**: Indicates that the aircraft has arrived at the gate.

You are also able to fill out a complete FAA flight plan that can be sent to SkyRouter for dispatchers.

| 💠 • 🏟 • 💋 🔘 🚷 🗓                                                   | http://192.068.1.120/                                                                                                    | 🖌 O 🛛 📿 |
|-------------------------------------------------------------------|----------------------------------------------------------------------------------------------------|---------|
|                                                                   | Status   Status   Status | 5       |
| Send Flight Plan Off-Gate 1                                       | Take-Off Landing In-Gate                                                                                                    |         |
| Type                                                              | VFR M                                                                                                    |         |
| Aircraft Identification                                           | NNNN                                                                                                    |         |
| Aircraft Type & Special Equipment                                 | C444                                                                                                    |         |
| True Airspeed in 875                                              | 240                                                                                                    |         |
| Departure Point                                                   | RRRR                                                                                                    |         |
| Departure Time                                                    | 05 : 66                                                                                                    |         |
| Cruising Altitude                                                 | 51000                                                                                                    |         |
| Route of Flight                                                   | Divert D                                                                                                    |         |
| Destruction                                                       |                                                                                                    |         |
| Est. Time Enroute                                                 |                                                                                                    |         |
| Fuel On Board                                                     |                                                                                                    |         |
| Alternate Airport                                                 |                                                                                                    |         |
| Pliot's name, address, telephone number<br>and Aircraft Home Base | Jonas Olsen and Jon<br>Gilbert                                                                                                    |         |
| Number Aboard                                                     |                                                                                                    |         |
| Color of Ameraft                                                  | Green                                                                                                    |         |
| Destination Contact/Telephone                                     | 5656                                                                                                    |         |
| Remarks                                                           | no remarks                                                                                                    |         |

Please note that there is very limited input validation for these fields. All time fields should be filled out in this format: HH:MM with leading 0 (zero) for hours 0 through 9. This form will save some fields, such as Aircraft Identification, in flash memory.

Log in to your SkyRouter account to view the flight plans filed for each aircraft in your fleet.

#### INBOX

The Inbox screen displays information about the text messages currently stored in the D1000. Click on the Subject, Sender, and Date fields to see a message. The size is in 30-byte units. You can also view message subsets such as "next," "first," and "last," by choosing the corresponding hyperlinked text.

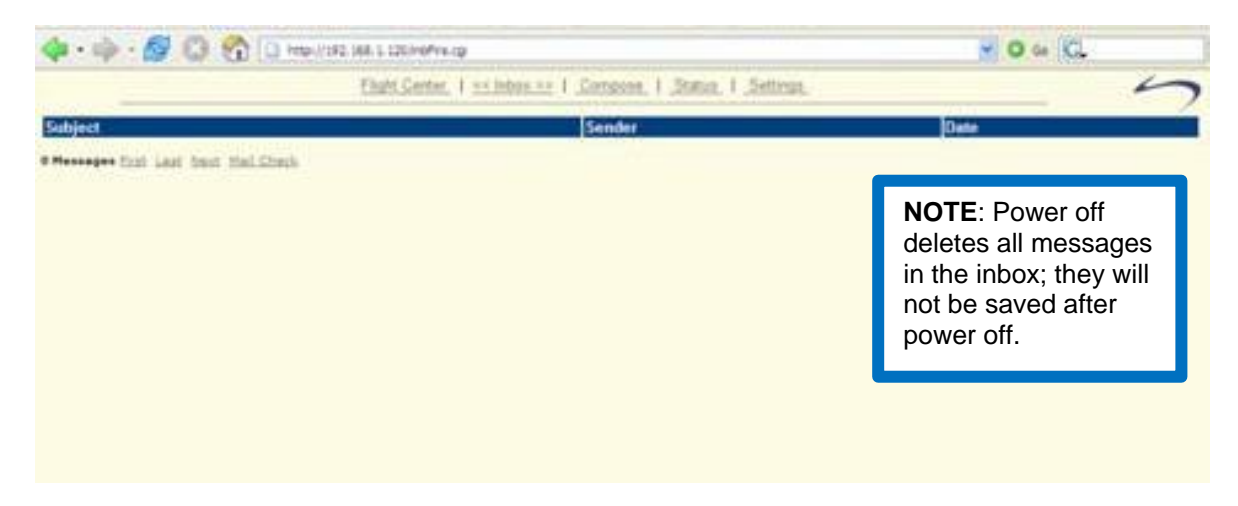

#### Your Message Screen

Each text message line contains a hyperlink to the Your Message screen where the complete content is displayed, including the sender, subject, date, and time. You can delete and reply to messages here. Upon reading any text message, including previously read messages, the MSG LED will turn off.

#### COMPOSE

Create text messages on this screen by completing 4 fields: To, Address, Subject, and message body.

If sending a message to a user on the Blue Sky Network website, type userID@skyrouter.com in the To field (future versions of the firmware will feature an address book). Example: user1@skyrouter.com.

When sending a message to any other email address, simply enter the address in the To field.

Tick the 'Save' checkbox before you send a message to save an email address in the internal address book. You can save up to 10 email addresses, and they will remain stored even after power off.

| Sent       | (Cantat)               | 10.000 |                                                                       |   |
|------------|------------------------|--------|-----------------------------------------------------------------------|---|
|            | W (eve                 | ana C  |                                                                       |   |
|            |                        |        | <b>NOTE</b> : Maximum<br>length of the message<br>is 1800 characters. |   |
| City a fee | a hote senaming (821.) |        |                                                                       | • |

#### STATUS

This screen provides information about the unit's current status.

| de a ste a Car Ch. (1) adviser an rission                                                                                                    |                                                                                                    | - 0 - K |
|----------------------------------------------------------------------------------------------------|----------------------------------------------------------------------------------------------------|---------|
| DattSen                                                                                                    | C F. J. MILLER, M. S. MILLER, M. J. MILLER, M. J. MILLER, M. S. MILLER, M. S. MILLER, MILLER, M. S. MILLER, M. S. MILLER, M. S. MILLER, M. S. MILLER, M. S. MILLER, MILLER, M. S. MILLER, M. S. MILLER, M. S. MILLER, M. S. MILLER, M. S. MILLER, M. S. MILLER, M. S. MILLER, MILLER, M. S. MILLER, M. S. MILLER, MILLER, MILLER, MILLER, MILLER, MILLER, MILLER, MILLER, MILLER, MILLER, MILLER, MILLER, MILLER, MILLER, MILLER, MILLER, MILLER, MILLER, MILLER, MILLER, MILLER, MILLER, MILLER, MILLER, MILLER, MILLER, MILLER, MILLER, MILLER, MILLER, MILLER, MILLER, MILLER, MILLER, MI | 5       |
| Seeue<br>means<br>means<br>means<br>into accord<br>and accord<br>accord<br>Sector accord<br>Sector accord<br>Market Accord<br>Sector Action<br>Means Action<br>Accord Action<br>Sector Action<br>Sector Action<br>Secto | ELE LP<br>6<br>biomenon<br>Bioreconstation<br>8<br>bioreconstation<br>8<br>6<br>8<br>8<br>8<br>8<br>8<br>8<br>8<br>8<br>8<br>8<br>8<br>8<br>8<br>8<br>8<br>8<br>8                                                                                                    |         |
| Pres Holes<br>Last 055<br>sathure<br>sathure<br>sathure<br>topics (with<br>topics (with<br>topics)<br>topics (with<br>topics)<br>topics (with                                                                                                    | 30.0000<br>(stats)<br>40<br>Son<br>Son<br>(Statist                                                                                                    |         |

| Field                      | Meaning                                                             |
|----------------------------|---------------------------------------------------------------------|
| Version                    | The D1000 firmware's current version                                |
| Iridium Signal             | Iridium signal strength                                             |
| Iridium Net Reg            | The modem's indicated registration on the Iridium satellite network |
| IMEI Number                | The Iridium modem's identification number                           |
| GPS Channels               | Indicates GPS satellites in range                                   |
| Ethernet State             | Returns either "Good" or "Bad"                                      |
| GPS Reports                | The number of GPS reports since power cycle                         |
| Text Msgs Received         | The number of text messages received since power cycle              |
| Text Msgs Sent             | The number of text messages sent since power cycle                  |
| Sensor Rpts                | The number of sensor reports sent since power cycle                 |
| Parameter Updates Received | The number of parameter updates received                            |
| Parameter Requests Replied | Number of parameter requests replied to                             |
| DataMessages Received      | The number of DataMessages (API) received                           |
| DataMessages Sent          | The number of DataMessages (API) sent                               |
| Total Messages             | The total number of messages sent since power cycle                 |
| Free Kbytes                | Available memory for messages                                       |
| Last GPS                   | Indicates latest GPS report parameters                              |

#### **Explanation of Fields**

#### SETTINGS

The Settings screen displays various D1000 parameters. A user may change these parameters, then enter the correct password and choose a save option.

| 🔷 • 📦 - 🚰 🙆 🚷 🗋 http://192.558.1.120/set | tings.cp                                                                                                    | 2 0 co (Cl.                                     |
|------------------------------------------|----------------------------------------------------------------------------------------------------|-------------------------------------------------|
| Flight Center                            | r. 1. Johox, 1. Compose, 1. Status, 1. 55 Settings >>                                                                                                    | 5                                               |
| Save Temporary Save Permanent Restore De | faults Reset                                                                                                    |                                                 |
| Enter Password Before Saving:            |                                                                                                    | The Settings password is required in order to   |
| GPS Position Reporting:                  | On 💌                                                                                                    | make parameter edits on the unit. Change it by  |
| GPS Reporting Interval                   | 120                                                                                                    | completing the required fields on the bottom of |
| Altitude Based Intervals:                | Of W                                                                                                    | the Settings screen.                            |
| Altitude for 2nd Interval                | 5000 feat                                                                                                    | -                                               |
| GPS Reporting for 2nd Interval           | 300 ##c                                                                                                    | NOTE: The personand is upphie to be react       |
|                                          | ( The second second sec | NOTE. The password is unable to be reset        |
| Minimum En-Route Altitude:               | Off M                                                                                                    | if it is forgotten. PLEASE REMEMBER THE         |
| MEA Position Report Altitude             | 150 feet                                                                                                    | PASSWORD FOR THE UNIT(S)                        |
| Automated Take-Off and Landing:          | Off 🛛                                                                                                    |                                                 |
| Take-OH Speed                            | 100 Knota                                                                                                    |                                                 |
| Landing Speed                            | 10 Knote                                                                                                    |                                                 |
| Perimeter Range:                         | Of 💌                                                                                                    |                                                 |
| GPS Perimeter Range                      | 100 feet                                                                                                    |                                                 |
| Perimeter Mode Pause Time                | 600 sec                                                                                                    |                                                 |
| Text Hessage Poll Intervali              | 80000 sec                                                                                                    |                                                 |
| Done                                     |                                                                                                    | ×                                               |

#### **Explanation of Parameters**

| Parameter               | Meaning                                                                                                    |
|-------------------------|----------------------------------------------------------------------------------------------------|
| GPS Position Report     | Turn GPS position reporting On/Off                                                                                                    |
| Interval                | Set regular GPS reporting interval                                                                                                    |
| Message Polling         | Ensures that other messages get to the unit ( <b>NOTE</b> : This feature is important if GPS reporting is turned OFF                     |
| Interval (sec)          | Interval for text message checking                                                                                                    |
| Quick Position          | Quick Position is always ON                                                                                                    |
| Interval (sec)          | Reporting interval when Quick Position is activated                                                                                      |
| Count                   | Number of Quick Position messages to be sent                                                                                             |
| Altitude Based          | Turn Altitude-based reporting On/Off                                                                                                    |
| Trigger Altitude (ft)   | Determine the altitude above which a different GPS reporting interval should be in effect                                                |
| Interval (sec)          | GPS reporting interval above trigger altitude                                                                                            |
| Min. En-Router Altitude | Turn MEA alert On/Off                                                                                                    |
| Altitude                | At this set altitude, the unit will send a special-type GPS report to SkyRouter to identify that the aircraft has broken through the MEA |
| Auto. Take-Off/Landing  | Turn automatic take-off and landing On/Off                                                                                               |
| Take-Off Speed (knots)  | When accelerating through this speed, the unit will send a Take-Off message                                                              |

| Landing Speed (knots) | When decelerating through this speed, the unit will send a Landing message                                                                                                    |
|-----------------------|----------------------------------------------------------------------------------------------------|
| Perimeter Range       | Turn perimeter range GPS reporting On/Off                                                                                                    |
| Range (ft)            | Determine the range within which the unit will start reporting at the<br>perimeter range interval. The unit will check every "regular GPS reporting<br>interval" to determine whether the unit has moved more than the perimeter<br>range distance from the previous measurement. If it has not, the perimeter<br>range interval will be in effect |
| Interval (sec)        | Perimeter range interval                                                                                                    |
| Serial Ports 1/2      | Turn serial ports ON/OFF                                                                                                    |

After changing unit settings, enter the password (the default is **1111**) and then select either the 'Save Settings' or the 'Save to Flash' buttons.

'Save Temporary' will save the settings until the next power cycle. 'Save Permanent' will save the settings to Flash memory to keep them after a power cycle. Click 'Restore Defaults' to reset the settings to factory defaults. Selecting 'Reset' will reset all input fields.

#### SkyRouter API

Blue Sky Network has developed a packet data API for third-party developers, enabling them to develop messaging applications on top of the SkyRouter platform. Applications, such as Windows XP or Linux, can be developed for sending and receiving messages through the D1000 Ethernet interface. On the ground, SkyRouter provides an interface for sending and retrieving messages.

Please contact Blue Sky Network for more information.

#### SUPPORT

Blue Sky Network is committed to providing the highest level of service and support. If you have any questions or concerns, please feel free to contact us by email or phone; contact information is available at the bottom of this page. For self-help, please visit https://blueskynetwork.com/support.

Thank you for choosing Blue Sky Network!

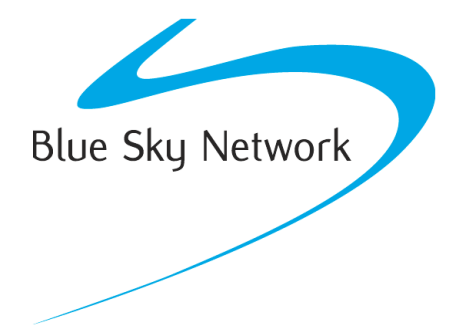

Blue Sky Network, 5353 Mission Center Rd, Suite 222, San Diego, CA 92108 Phone: +1 858-551-3894

Email: <a href="mailto:support@blueskynetwork.com">support@blueskynetwork.com</a> | Website: <a href="mailto:www.blueskynetwork.com">www.blueskynetwork.com</a> | Website: <a href="mailto:www.blueskynetwork.com">www.blueskynetwork.com</a> | Website: <a href="mailto:www.blueskynetwork.com">www.blueskynetwork.com</a> | Website: <a href="mailto:www.blueskynetwork.com">www.blueskynetwork.com</a> | Website: <a href="mailto:www.blueskynetwork.com">www.blueskynetwork.com</a> | Website: <a href="mailto:www.blueskynetwork.com">www.blueskynetwork.com</a> | <a href="mailto:www.blueskynetwork.com">www.blueskynetwork.com</a> | <a href="mailto:www.blueskynetwork.com">www.blueskynetwork.com</a> | <a href="mailto:www.blueskynetwork.com">www.blueskynetwork.com</a> | <a href="mailto:www.blueskynetwork.com">www.blueskynetwork.com</a> | <a href="mailto:www.blueskynetwork.com">www.blueskynetwork.com</a> | <a href="mailto:www.blueskynetwork.com">www.blueskynetwork.com</a> | <a href="mailto:www.blueskynetwork.com">www.blueskynetwork.com</a> | <a href="mailto:www.blueskynetwork.com">www.blueskynetwork.com</a> | <a href="mailto:www.blueskynetwork.com">www.blueskynetwork.com</a> | <a href="mailto:www.blueskynetwork.com">www.blueskynetwork.com</a> | <a href="mailto:www.blueskynetwork.com">www.blueskynetwork.com</a> | <a href="mailto:www.blueskynetwork.com">www.blueskynetwork.com</a> | <a href="mailto:www.blueskynetwork.com">www.blueskynetwork.com</a> | <a href="mailto:www.blueskynetwork.com">www.blueskynetwork.com</a> | <a href="mailto:www.blueskynetwork.com">www.blueskynetwork.com</a> | <a href="mailto:www.blueskynetwork.com">www.blueskynetwork.com</a> | <a href="mailto:www.blueskynetwork.com">www.blueskynetwork.com</a> | <a href="mailto:www.blueskynetwork.com">www.blueskynetwork.com</a> | <a href="mailto:www.blueskynetwork.com">www.blueskynetwork.com</a> | <a href="mailto:www.blueskynetwork.com">www.blueskynetwork.com</a> | <a href="mailto:www.blueskynetwork.com">www.blueskynetwork.com</a> | <a href="mailto:www.blueskynetwork.com"/>www.